The Respondus Lockdown Browser (LDB) is uniquely coded for the institution it was licensed for so it's vital that you use the correct one for a corresponding institution.

## No Pre-existing LDB Installation

If you are a 3<sup>rd</sup> party entity (e.g., a testing center) needing the Respondus lockdown browser licensed for TAMU-CC and do not already have a LDB installation:

- Download it from <a href="https://www.respondus.com/lockdown/download.php?id=797913747">https://www.respondus.com/lockdown/download.php?id=797913747</a>.
- Follow the installation guide to completion.

## Pre-Existing LDB Installation(s)

If you are a student, or a 3<sup>rd</sup> party entity, and already have the Respondus Lockdown Browser installed on your system for an institution other than TAMU-CC:

- Download and install the LDB again from <u>https://www.respondus.com/lockdown/download.php?id=797913747</u>.
- A pop-up window will appear alerting you that the browser is already installed. Click the "**Yes**" to install another version.
- After clicking the "**Yes**" button a second pop-up giving the option to "Install Lockdown Browser for a Second Institution" will be presented. Select this option and click the "**Next**" button.
- The rest of the installation will happen automatically and a new "Lockdown Browser (2)" shortcut be added to the desktop as well as in the Start Menu under Start>Programs>Respondus.
- It is strongly suggested that the shortcuts for all LDB installations be renamed appropriately for the institution associated with the installation (e.g. TAMUCC-LDB, UNIXYZ-LDB, etc.).